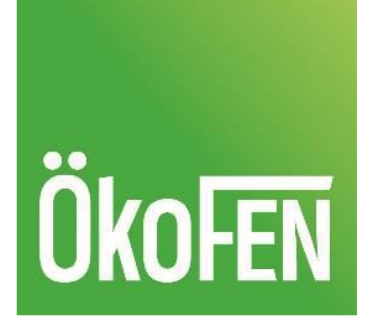

# Notice Utilisateur myPelletronic app V2

Pour le client final

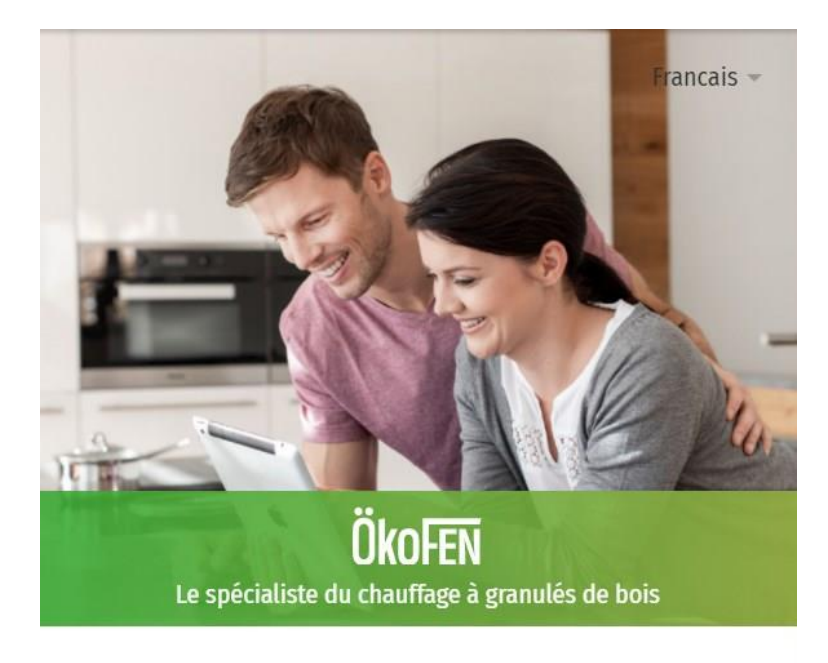

#### Paramétrer la gestion à distance

Cette application permet d'accéder à distance à votre régulation et à votre chaudière ÖkoFEN. La gestion à distance peut être mise en place en quelques étapes seulement.

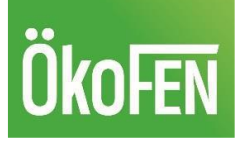

## Table des matières

| 1- | Création d'un compte utilisateur final                       | 3  |
|----|--------------------------------------------------------------|----|
| 2- | Lier votre chaudière à votre compte client                   | 5  |
| а  | . Depuis un compte client                                    | 7  |
| b  | . Valider une demande d'accès envoyée par votre installateur | LO |
| 3- | Onglet notifications                                         | 11 |
| 4- | Onglet Paramétrages                                          | L2 |
| 5- | Onglet News                                                  | 14 |

#### Attention :

Application compatible avec la version 8.1.0 d'Android au minimum.

Application compatible avec la version 11 d'iOS au minimum.

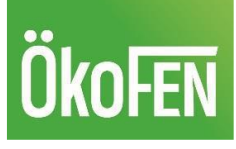

### 1- Création d'un compte utilisateur final

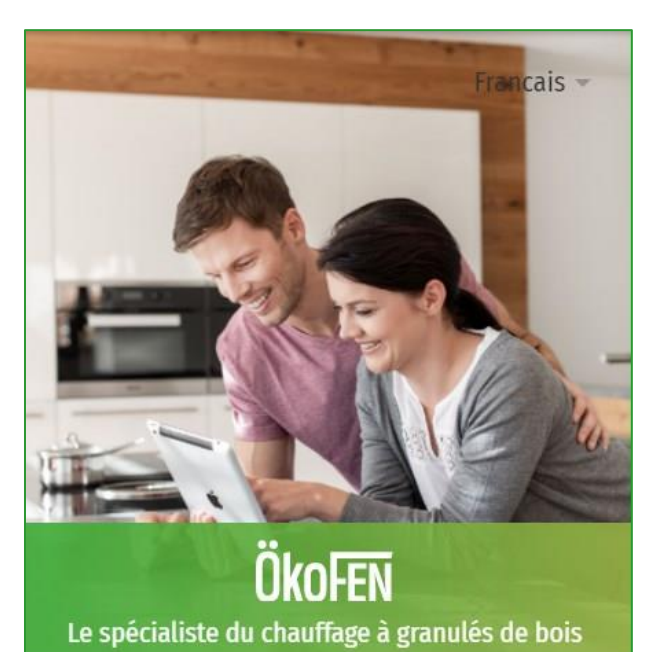

#### Paramétrer la gestion à distance

Cette application permet d'accéder à distance à votre régulation et à votre chaudière ÖkoFEN. La gestion à distance peut être mise en place en quelques étapes seulement.

Adresse email

#### INSCRIPTION/ENREGISTREMENT

Les cookies sont nécessaires pour utiliser l'application. En continuant, vous acceptez l'utilisation de cookies. Vous pouvez trouver plus d'informations dans notre rubrique <u>politique de confidentialité</u>. Lancez l'application Smartphone, ou connectezvous à l'adresse suivante : https://my.oekofen.info/app

Tapez ensuite une adresse e-mail valide dans l'encart prévu à cet effet.

Cliquez sur **INSCRIPTION/ENREGISTREMENT**. Vous serez automatiquement redirigé vers la page de création de compte.

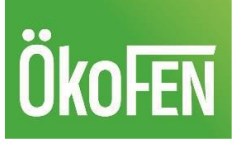

## **ÖkoFen**

Enregistrer un compte utilisateur

Adresse email

@hotmail.com

retour et entrer une autre adresse email

Mot de passe

Répéter le mot de passe.

CONTINUER

À cette étape, entrez un mot de passe connu de vous seul.

Validez en cliquant sur **Continuer**.

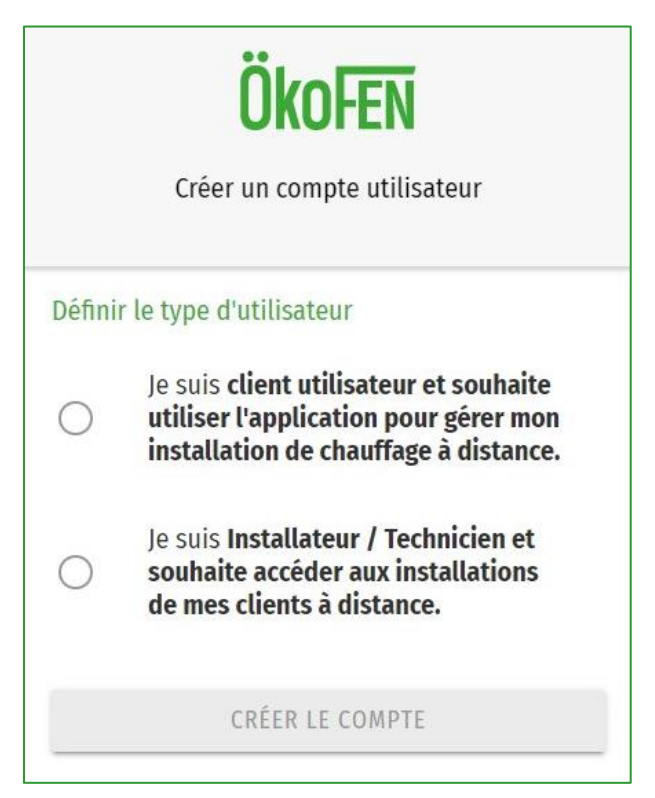

À cette étape, définissez le type d'utilisateur en cliquant sur le choix correspondant : Je suis client utilisateur.

Puis cliquez sur **Créer le compte**. Vous serez redirigé vers la page de connexion à votre installation

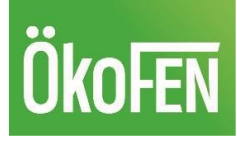

X

 $\leftarrow$ 

 $\mathbf{\Lambda}$ 

 $\mathbf{r}$ 

Ţ.

## 2-Lier votre chaudière à votre compte client

| ÖkoFEN<br>Vue d'ensemble                                                                                                    | À la ligne <b>Utilisateur Web</b> , et <b>Mot de passe</b><br><b>Web</b> entrez les données de votre installation.                                                                                                    |  |
|----------------------------------------------------------------------------------------------------|----------------------------------------------------------------------------------------------------|--|
| Utilisateur web<br>P0060B5_3B2AAE<br>Où puis je trouver mon <u>Web Benutzer</u> ?<br>Mot de passe web<br>                                                                                                    | Ces informations peuvent être lues sur l'écran<br>de votre chaudière dans le menu <b>Généralités</b> ,<br>puis <b>IP Config</b> . Vous trouverez une ligne <b>ID Web</b><br>ressemblant à P0060B5_XXXXXX et un <b>code</b><br><b>web</b> aléatoire que vous pouvez modifier vous-<br>même. Il n'est pas possible de modifier l' <b>ID</b><br><b>Web</b> . |  |
| Nom de l'installation<br>PES56 OKOFEN ST BALDOPH                                                                                                    | Configuration réseau<br>Vérifiez la connexion                                                                                                    |  |
| Notification   Activer la notification automatique par e-mail si le système est hors ligne pendant plus de 65 minutes.   AJOUTER UNE INSTALLATION   Je suis un installateur/technicien et j'aimerais ajouter des installations via un code support. Changer le type de code | D2: ??? ??? ??? ???   Web:       ID Web P0060B5_348022     Code Web s6YhteYQ                                                                                                    |  |
|                                                                                                    | À la ligne Nom de l'installation, tapez un nom<br>reconnaissable pour pouvoir identifier votre<br>installation facilement. Par exemple, votre nom<br>de famille, le type de chaudière installée, la ville<br>où vous habitez.                                                                                                    |  |
|                                                                                                    | Pour valider cette étape, cliquez sur <b>Ajouter</b><br>une installation. Si votre installation est<br>raccordée à internet, elle devrait apparaître sur<br>votre compte.                                                                                                    |  |
| Gestion à distance Notifications Paramétrage News                                                                                                    | Vous pouvez ajouter jusqu'à 3 chaudières si<br>vous possédez plusieurs installations.                                                                                                    |  |

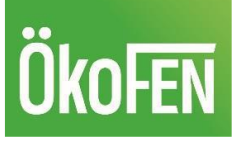

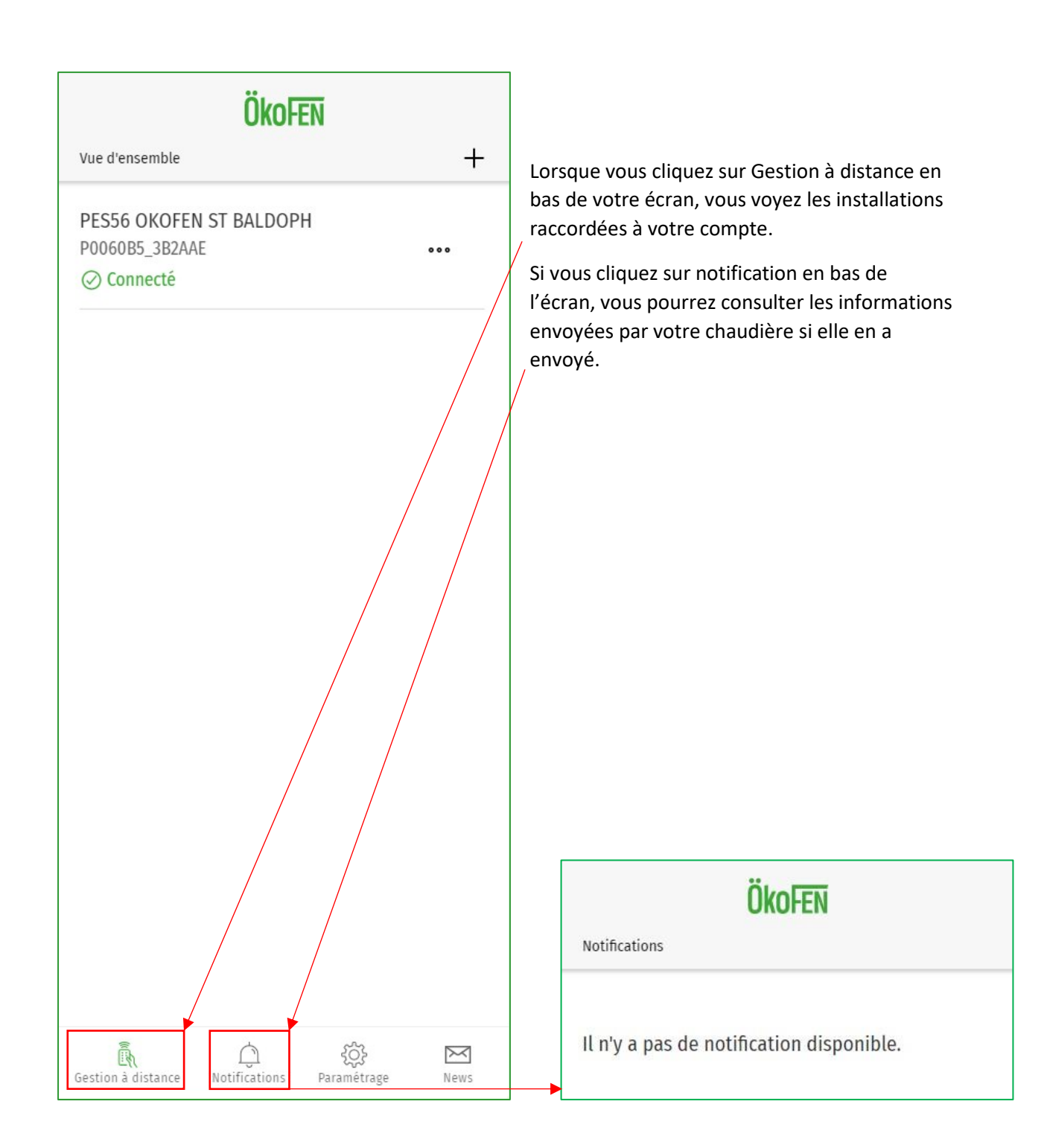

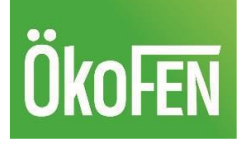

### a. Depuis un compte client

|                                                         | Ökofen                       |   |                                                                                                    |
|---------------------------------------------------------|------------------------------|---|----------------------------------------------------------------------------------------------------|
| Vue d'en                                                | semble +                     |   |                                                                                                    |
| PES56 OKOFEN ST BALDOPH<br>P0060B5_3B2AAE<br>⊘ Connecté |                              | _ | Depuis l'interface client, cliquez sur les 3<br>points à droite de votre chaudière.<br>Et ensuite, cliquez sur <b>Autoriser l'accès</b> .<br>Puis passez à l'étape suivante pour autoriser<br>votre installateur à accéder à votre chaudière |
|                                                         |                              |   | כוו ווצווכ.                                                                                                    |
| PES56                                                   | OKOFEN ST BALDOPH            |   |                                                                                                    |
| 1                                                       | Lancer la gestion a distance |   |                                                                                                    |
|                                                         | Réglages                     |   |                                                                                                    |
| $\sim$                                                  | Données d'accès              |   |                                                                                                    |
| ငိုးန                                                   | Autoriser l'accès            |   |                                                                                                    |
| Ũ                                                       | Supprimer                    |   |                                                                                                    |
| ×                                                       | Annuler                      |   |                                                                                                    |

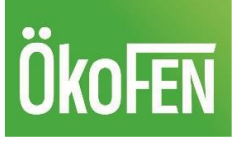

## Ökofen

Vue d'ensemble > P0060B5\_3B2AAE > Autoriser l'accès

Créer un accès pour technicien/installateur Contactez votre installateur et donnez lui accès à votre installation grâce au code support.

#### JOUTER UN TECHNICIEN/INSTALLATEUR AUTORIS

#### Mes techniciens supports

Gérez dans ce menu les autorisations d'accès pour installateur/technicien.

Vous n'avez actuellement ajouté aucun installateur/technicien support.

#### SAV ÖkoFEN international

Lorsque cette option est activée, le SAV ÖkoFEN international a accès à votre système. Cet accès est utilisé pour fournir si besoin une assistance rapide à votre installateur.

 $\checkmark$ 

E.

Gestion à distance

Autoriser l'accès au SAV ÖkoFEN international

ENREGISTRER LES PARAMÈTRES

لَنُ وَنَّحَ Notifications Paramétrage

 $\sim$ 

News

À cette étape, pour ajouter et donner l'accès à votre installateur, cliquez sur **Ajouter un** technicien/installateur.

Ensuite, entrez le code à 6 chiffres permettant d'identifier votre installateur à la ligne **Code Support**. Ce code vous sera communiqué par votre installateur directement. Il peut se trouver dans le compte de votre installateur.

Pour valider, cliquez sur **Ajouter**.

L'installation du client apparaîtra immédiatement sur le compte installateur auquel elle a été rattaché.

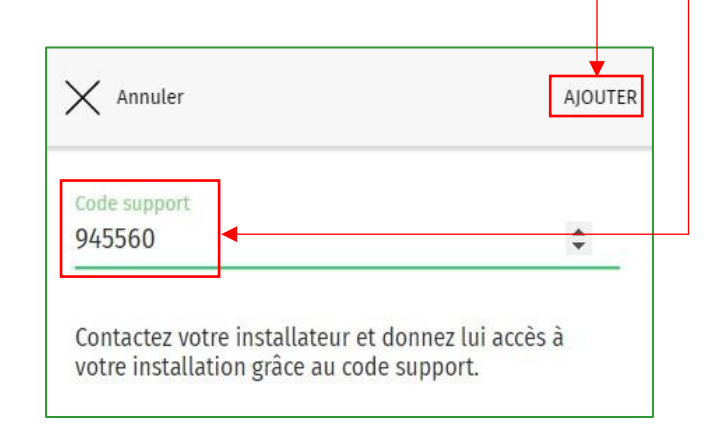

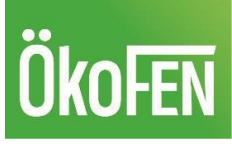

## ÖkoFEN

Vue d'ensemble > P0060B5 3B2AAE > Autoriser l'accès

Créer un accès pour technicien/installateur Contactez votre installateur et donnez lui accès à votre installation grâce au code support.

#### OUTER UN TECHNICIEN/INSTALLATEUR AUTORI

Mes techniciens supports Gérez dans ce menu les autorisations d'accès pour installateur/technicien.

ÖkoFEN France | Code 945560 Rue des Tenettes - ZI du Terraillet 2,

73190 Saint-Baldoph (FR) 33479650171

#### SAV ÖkoFEN international

Lorsque cette option est activée, le SAV ÖkoFEN international a accès à votre système. Cet accès est utilisé pour fournir si besoin une assistance rapide à votre installateur.

Autoriser l'accès au SAV ÖkoFEN international

000

ENREGISTRER LES PARAMÈTRES  $\sim$ 203 E. []]

Paramétrage

News

Notifications

Le compte de votre installateur/technicien apparaîtra ensuite dans la partie Mes techniciens support.

Le client peut à tout moment révoquer l'accès de sa chaudière à son installateur/technicien en cliquant sur les 3 points à droite des coordonnées de l'installateur.

Le popup ci-dessous s'ouvre :

ÖkoFEN France | Code 945560 而 Supprimer × Annuler

Le client peut autoriser ou non l'accès à sa chaudière, au fabricant ÖkoFEN en cochant/décochant la case tout en bas de l'écran.

Dès que vous modifier les informations sur cet écran, cliquez sur Enregistrer les paramètres tout en bas pour que les modifications soient prises en compte.

Gestion à distance

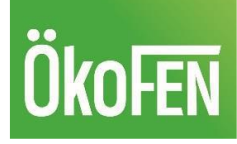

## b. Valider une demande d'accès envoyée par votre installateur

Votre installateur peut vous envoyer une demande d'accès à votre régulation via son compte personnel. Vous recevrez alors un e-mail comme ci-dessous :

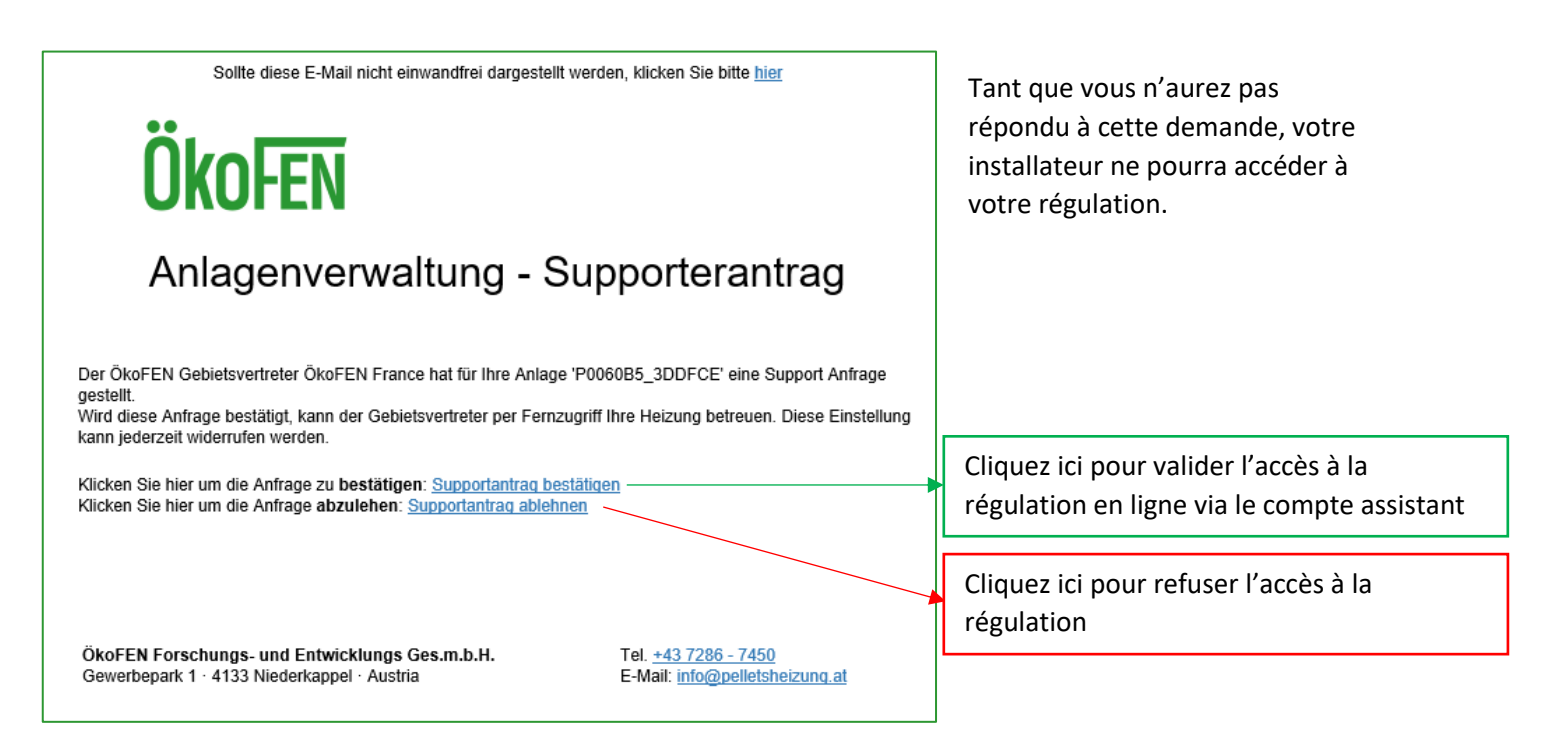

## **3-Onglet notifications**

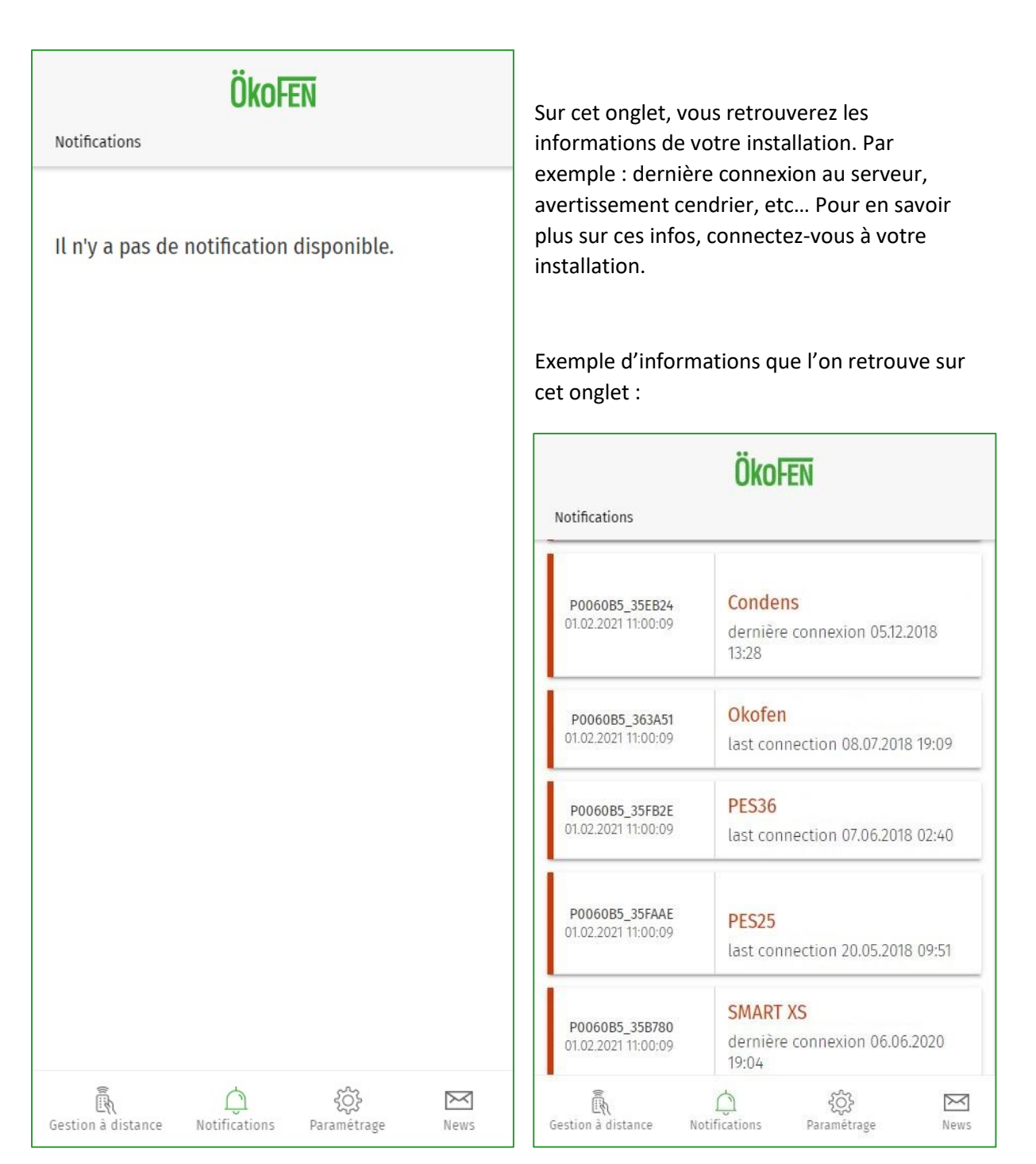

ÔkoFen

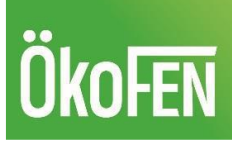

## **4-Onglet Paramétrages**

|          |                             | Öko           | DFEN             |      |
|----------|-----------------------------|---------------|------------------|------|
| Paramè   | tres                        |               |                  |      |
|          | Mon pr                      | ofil          |                  | Â    |
| <b>ਐ</b> | 🎗 🛛 Changer le mot de passe |               |                  |      |
| í        | Informations                |               |                  |      |
| []}      | ⊡ <del>]</del> Déconnexion  |               |                  |      |
| 內        | Franca                      | s 💌           |                  |      |
| Gestion  | a distance                  | Notifications | ر<br>Paramétrage | News |

Sur cet onglet, vous pouvez administrer votre compte.

**Mon profil** – dans ce menu, vous pouvez accéder aux informations de votre compte installateur ou client pour modifier ou mettre à jour ces informations.

Changer de mot de passe – dans ce menu, vous pouvez modifier votre mot de passe actuel.

Informations – dans ce menu, vous retrouvez des informations sur l'application en elle-même.

**Déconnexion** – Cette fonction permet de déconnecter votre profil actuel, pour vous connecter avec un autre profil

**Français** – dans ce menu, vous pouvez modifier la langue de l'application.

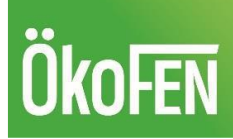

#### Exemple : menu Mon profil

|                                         | ÖkoF                 | EN               |      |  |  |
|-----------------------------------------|----------------------|------------------|------|--|--|
| A Paramètres                            |                      |                  |      |  |  |
| Adresse email<br>technique@okofen.      |                      |                  |      |  |  |
| Prénom*<br>ÖkoFEN                       |                      |                  |      |  |  |
| Nom de famille*<br>France               |                      |                  |      |  |  |
| Téléphone*<br>33479650171               |                      |                  |      |  |  |
| Entreprise*<br>ÖkoFEN FRANCE            |                      |                  |      |  |  |
| <sub>Rue*</sub><br>Rue des Tenettes - 2 |                      |                  |      |  |  |
| Numéro de rue*<br>2                     |                      |                  |      |  |  |
| Code postal*<br><b>73190</b>            |                      |                  |      |  |  |
| Commune*<br>Saint-Baldoph               |                      |                  |      |  |  |
| Pays*<br>France                         |                      |                  | v    |  |  |
| ENREGISTRER                             |                      |                  |      |  |  |
| Gestion à distance Notific              | <u>لی</u><br>cations | ر<br>Paramétrage | News |  |  |

#### Exemple : menu Changer le mot de passe

|                                  | Ökol               | EN                    |      |  |
|----------------------------------|--------------------|-----------------------|------|--|
| Paramètres                       |                    |                       |      |  |
| ancien mot d                     | e passe            |                       |      |  |
| nouveau mot de passe             |                    |                       |      |  |
| réécrire le nouveau mot de passe |                    |                       |      |  |
| ENREGISTRER                      |                    |                       |      |  |
| ر<br>Gestion à distance          | )<br>Notifications | र्ट्री<br>Paramétrage | News |  |

#### Exemple : menu Informations

| Informati        | ons              |                    |      |
|------------------|------------------|--------------------|------|
| ÖkoFEN m         | yPelletronic     |                    |      |
| Version          | 3.2.11+32        |                    |      |
| Gestion à distan | C. Notifications | کی)<br>Paramétrage | News |

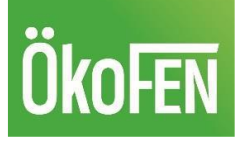

## **5-Onglet News**

| ÖkoFen                                                                                                    |                     |             |  |  |  |
|----------------------------------------------------------------------------------------------------|---------------------|-------------|--|--|--|
| Nouveautés                                                                                                    |                     |             |  |  |  |
|                                                                                                    |                     |             |  |  |  |
| Bienvenue à la nouvel                                                                                                    | le application myP  | elletronic! |  |  |  |
| Découvrez la dernière version de l'application ÖkoFEN<br>myPelletronic avec de nouvelles fonctionnalités, des<br>performances optimisées et un nouveau design. |                     |             |  |  |  |
| Gestion à distance Notification                                                                                                    | ې<br>ns Paramétrage | News        |  |  |  |

Sur cet onglet, vous retrouvez des informations directement envoyées par le fabricant.

# Ökofen

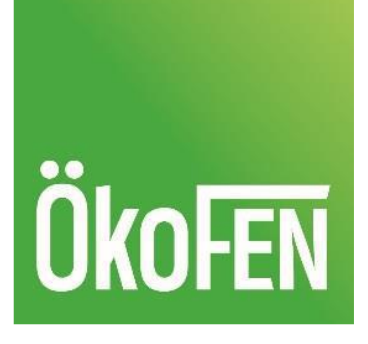

Editeur

ÖkoFEN FRANCE

Le spécialiste de la chaudière à granulés

Rue des Tenettes, Z.I. du Terrailet – 73190 Saint-Baldoph Tel : 04 79 65 01 71 - Fax : 04 79 71 96 52 www.okofen.fr

© ÖkoFEN France

Sous réserve d'évolution technique des produits